#### ACTIVATING YOUR ONLINE SERVICES ACCOUNT

**Step 1**: Once your account has been created, you must activate it before you can access the JCR application. You will receive two automated emails from the Enrollment system. One will contain your username and the other a temporary password.

| A User Account has been created for you by of New York State Office of the State Comptroller to allow you to access the New York State Office of the State Comptroller's Online Services.                                                                                                    |
|----------------------------------------------------------------------------------------------------|
| Your User ID is:                                                                                                    |
| After you establish your password and complete the evrollment ocess, you'll be au control use our aline ervices.                                                                                                    |
| You will receive a separa curat communice on e plaining here to tablish ou past for and implete the end implete the end implet |
| If you have any problems a please in the prior in you orgizatic who created your account, if applicable, or contact OSC by clicking http://www.osc.state.ny.us-ortal/contact.htm or deta 1 c tact information.                                                                                                    |
| Please do not "Reply" directly to this automatically generated message.<br>For contact information, click <u>http://www.osc.state.my.us/portal/contact.htm</u>                                                                                                    |

| A User Account has been created for you by of New York State Office of the State Comptroller to allow you to access the New York State Office of the State Comptroller's Online Services.  |
|----------------------------------------------------------------------------------------------------|
| Your temporary password is: Q7tbALz3                                                                                                    |
| To use the New York State Office of the State Comptroller's Or Services a see login wayou User Thank Pa word and yo will be asked to change your Password at the following secure website: |
| https://portal.osc.state.nycnrollment/login                                                                                                    |
| If you have any problems or acsuons, please c .tact c 'w cl cing http://www.osc.state.ny.us/portal/contact.htm for detailed contact information.                                           |
| Please do not "Reply" directory automatically generated message.<br>For contact information, click <u>http://www.osc.state.ny.us/portal/contact.htm</u>                                    |

**Step 2**: Once you have reached the login page, sign-in with your username and temporary password.

| Office of the New York State Comptroller<br>NYS Comptroller Thomas P. DiNapoli<br>Online Services |                                                                                                    |
|---------------------------------------------------------------------------------------------------|----------------------------------------------------------------------------------------------------|
| Online Services                                                                                   |                                                                                                    |
| Login                                                                                             |                                                                                                    |
| User ID * Password * Login                                                                        | Help Topics<br>• Need an account<br>? Enroll Now<br>• I forgot my User ID<br>• I forgot my Password<br>• Learn more about our<br>Online Services. |
|                                                                                                   |                                                                                                    |

Step 3: On the Validate Identity screen, enter your first and last name. When done, select "Validate".

| Online Services Assistance              |                                                                       |  |  |  |  |
|-----------------------------------------|-----------------------------------------------------------------------|--|--|--|--|
| Password Assistance - Validate Identity |                                                                       |  |  |  |  |
| *First Name<br>*Last Name               | Please enter your First Name and Last Name to validate your identity. |  |  |  |  |

**Step 4**: On the Change Password screen, enter your temporary password in the field labeled "Current Password" and then enter the password you wish to use in the remaining fields. When done, select "Update".

| Online Services Assistar              | nce                                                                                                    |
|---------------------------------------|----------------------------------------------------------------------------------------------------|
| Password Assistance - Change Password | d de la constante de la constante de |
|                                       | Please enter current password and create new password.                                                                                                    |
| User ID                               |                                                                                                    |
| *Current Password                     |                                                                                                    |
| *New Password                         |                                                                                                    |
| *Re-type New Password                 | (8-32 characters. It cannot contain your first or last name, or your userID, or<br>the word 'password', or any special characters. The password must contain<br>at least 1 number, 1 lower case character and 1 upper case character.)                                                                                                    |

**Step 5**: When prompted, choose and answer two secret questions. When done, select "Update". (*Note: these questions will be used in the event you need to recover your password or otherwise validate your identity*)

| Online Services Assistar                                 | nce               |   |  |  |  |  |
|----------------------------------------------------------|-------------------|---|--|--|--|--|
| User Profile Assistance - Set Secret Ques                | tions & Answers   |   |  |  |  |  |
| Please select two different questions and enter answers. |                   |   |  |  |  |  |
| User ID                                                  |                   |   |  |  |  |  |
| *Question 1                                              | Choose One        | ~ |  |  |  |  |
| *Answer 1                                                |                   |   |  |  |  |  |
| *Question 2                                              | Choose One        | ~ |  |  |  |  |
| *Answer 2                                                |                   |   |  |  |  |  |
|                                                          | ✓ Update X Cancel |   |  |  |  |  |

**Step 6**: Once you have activated your account, the Dashboard screen will be visible. The JCR application should be available within your applications.

| Office of the New York State Comptroller<br>NYS Comptroller Thomas P. DiNapoli |                                                                                          |  |  |  |
|--------------------------------------------------------------------------------|------------------------------------------------------------------------------------------|--|--|--|
| Online Services                                                                |                                                                                          |  |  |  |
| VIEW                                                                           | Welcome to Online Services                                                               |  |  |  |
| Announcements<br>User Profile                                                  | Online Services Applications You are currently subscribed to the following applications: |  |  |  |

### ADDRESSING PASSWORD ISSUES

Step 1: Enter your username and then select "I forgot my Password".

| Office of the New York State Comptroller<br>NYS Comptroller Thomas P. DiNapoli |           |                                       |                      |  |  |  |
|--------------------------------------------------------------------------------|-----------|---------------------------------------|----------------------|--|--|--|
| Online Services                                                                |           |                                       |                      |  |  |  |
|                                                                                | Online Se | ervices                               |                      |  |  |  |
|                                                                                | Login     |                                       |                      |  |  |  |
|                                                                                | *User ID  |                                       | I forgot my User ID  |  |  |  |
|                                                                                | *Password |                                       | I forgot my Password |  |  |  |
|                                                                                |           | +D Login                              |                      |  |  |  |
|                                                                                |           | Need an account ? Enroll Now          |                      |  |  |  |
|                                                                                |           | Learn more about our Online Services. |                      |  |  |  |
|                                                                                |           |                                       |                      |  |  |  |
|                                                                                |           |                                       |                      |  |  |  |

## ADDRESSING PASSWORD ISSUES (Continued)

Step 2: Enter your username, first name and last name. Select "Next".

| Recover Password                          |                                                                                                    |    |  |  |  |  |
|-------------------------------------------|----------------------------------------------------------------------------------------------------|----|--|--|--|--|
| Password Assistance - Identity Validation |                                                                                                    |    |  |  |  |  |
| *User ID<br>*First Name<br>*Last Name     | Please enter the data exactly as you enrolled.       Image: Control of the second second | sh |  |  |  |  |

Step 3: Enter the responses to the security questions you chose when setting up your account. Select "Next".

| Recover Password                                                            |                                                                                                    |
|-----------------------------------------------------------------------------|----------------------------------------------------------------------------------------------------|
| Password Assistance - Secret Questions/Answers Valid                        | lation                                                                                              |
| *What is your favorite color?<br>*What is the name of your<br>favorite pet? | Please answer the following questions. If they are NOT your questions, please contact us.         I |

# ADDRESSING PASSWORD ISSUES (Continued)

Step 4: Enter your new password. Select "Next".

| Recover Password                        |                                                                                                    |  |  |  |
|-----------------------------------------|----------------------------------------------------------------------------------------------------|--|--|--|
| Password Assistance - Password Creation |                                                                                                    |  |  |  |
|                                         | <ul> <li>Please enter your desired new password. The new password should:</li> <li>contain 6 to 32 characters</li> <li>contain at least 1 number, 1 lower case character and 1 upper case character</li> <li>NOT contain your first or last name</li> <li>NOT contain your userID</li> <li>NOT contain the word 'password'</li> <li>NOT contain any special characters</li> <li>NOT be your last 6 passwords (if applies)</li> </ul> |  |  |  |
| *New Password                           | 1                                                                                                    |  |  |  |
| *Re-type New Password                   |                                                                                                    |  |  |  |
|                                         | < Previous Next > Cancel Finish                                                                                                    |  |  |  |

# **Step 5**: Click "Finish" when the message below appears.

| Recover Password                                 |            |        |        |        |  |
|--------------------------------------------------|------------|--------|--------|--------|--|
| Password Assistance - Success                    |            |        |        |        |  |
| Your new password has successfully been created. |            |        |        |        |  |
|                                                  | < Previous | Next > | Cancel | Finish |  |
|                                                  |            |        |        |        |  |

#### ENROLLMENT ASSISTANCE CONTACT INFORMATION

Contact Justice Court Fund at 1-866- 321-8503, option 2 or <u>courtfund@osc.ny.gov</u>

Contact Help Desk at 1-866-321-8503, option 1 or LocalGov@osc.ny.gov